## เอกสารประกอบการยื่นคำขอกู้ ผ่านระบบ DSL

สำหรับผู้กู้ยืมรายใหม่ หรือ ผู้กู้ยืมรายเก่าเปลี่ยนระดับการศึกษา/ย้ายสถานศึกษา/ เปลี่ยนหลักสูตร/เปลี่ยนสาขาวิชา

 หนังสือให้ความยินยอมในการเปิดเผยข้อมูล พร้อมแนบสำเนาบัตรประจำตัว ประชาชน

- ผู้กู้ยืม
- ผู้ปกครอง
- คู่สมรส (ถ้ามี)
- 2. เอกสารประกอบการรับรองรายได้ (ผู้ปกครอง)

- กรณีมีรายได้ประจำ เช่น การทำงานที่ได้รับเงินเดือนเป็นประจำทุกเดือน
(พนักงานของรัฐ / พนักงานโรงแรม พนักงานบริษัท ) โดยต้องแนบสลิปเงินเดือน/
หนังสือรับรองเงินเดือน

- กรณีไม่มีรายได้ประจำ / ไม่มีรายได้ เช่น อาชีพค้าขาย อาชีพรับจ้าง
เกษตรกร ใช้แบบฟอร์ม กยศ.102 พร้อมแนบสำเนาบัตรประจำตัวเจ้าหน้าที่ของรัฐ /
ข้าราชการ / หัวหน้าสถานศึกษา

## หมายเหตุ

 ผู้กู้ยืมต้องเตรียมเอกสารเพื่อทำการ Upload ในระบบ DSL ให้มีความครบถ้วน สมบูรณ์ เห็นรายละเอียดชัดเจนโดยสามารถใช้โทรศัพท์มือถือถ่ายภาพเอกสารแทนการ สแกนเอกสารได้

- ระบบรองรับไฟล์สกุล PDF / JPEG / GIF / TIFF / PNG ขนาดไม่เกิน 10 MB
- ชื่อเจ้าของเอกสารต้องเป็นบุคคลเดียวกันกับที่จะบันทึกในระบบ
- สำเนาบัตรประจำตัวต้องรับรองสำเนาถูกต้องโดยเจ้าของเอกสาร

## การขอรหัสผ่านเข้าระบบ DSL เพื่อเตรียมการกู้ยืมด้วยแอปพลิเคชัน กยศ. Connect

 ผู้ใช้เข้าสู่แอปพลิเคชั่น กยศ. Connect และเลือก "ลงทะเบียนขอสิทธิ์เข้าใช้ งาน".

2. ผู้ใช้เลือกช่องทางลงทะเบียนผ่านแอปฯ เป๋าตั้ง หรือ "บัตรประชาชน"

 กรณีเลือกบัตรประจำตัวประชาชน ผู้ใช้กรอกข้อมูลส่วนตัว และกดปุ่ม "ยินยอม ตามข้อกำหนดเงื่อนไขการใช้งาน"จากนั้นกดปุ่ม "ถัดไป"

4. ผู้ใช้เลือกยืนยันผ่าน "อีเมล" หรือ "โทรศัพท์มือถือ" จากนั้นกดปุ่ม "ถัดไป"

5. กรณีเลือกยืนยันผ่านโทรศัพท์มือถือ ผู้ใช้ระบุรหัส OTP ที่ได้รับทางเบอร์ โทรศัพท์มือถือ จากนั้นกดปุ่ม "ยืนยัน"

6. ผู้ใช้ตั้งรหัสผ่าน จากนั้นกดปุ่ม "ยืนยัน"

7. ผู้ใช้ลงทะเบียนขอสิทธิ์สำเร็จ

8. ลงชื่อเข้าใช้งานครั้งแรกบนแอปพลิเคชัน (First Login) ผู้ใช้กรอกข้อมูลเลขที่ บัตรประจำตัวประชาชน และรหัสผ่าน

จากนั้นกดปุ่ม "เข้าสู่ระบบ"

กรณีใช้โทรศัพท์มือถือ ผู้ใช้เลือกช่องทางในการยืนยันตัวตน ด้วยรหัส OTP
จากนั้นกดปุ่ม "รับรหัส OTP "

10. ผู้ใช้ตั้งรหัส PIN

11. ระบบเข้าสู่หน้าหลักของแอปพลิเคชันอัตโนมัติ